## Enrolling in One

Go to <u>ONE.OU.EDU</u> and log in with your OU Net ID (4x4) and password. Click on "Enroll in Courses" button on the Home page.

| Q                              | Home                                        |                  |            | ¥ III 😁                                                                        |
|--------------------------------|---------------------------------------------|------------------|------------|--------------------------------------------------------------------------------|
| Home                           | Week at a glance (Central Time)             | Showing week of: | 04/26/2023 | Next Payment                                                                   |
| Academics<br>Financial         | You don't have any scheduled classes this w | eek.             |            | \$0.00<br>Total bursar balance<br>\$0.00                                       |
| Resources                      | Jump to Spring 2023                         | 3ek at a giance. |            | Minimum due by April 25 <b>O</b><br>Make payment<br>Make International payment |
|                                | View all schedules                          |                  |            | Upcoming academic dates                                                        |
|                                | Us History of WWII in Pacific<br>Online     |                  |            | Academic Calendar                                                              |
|                                |                                             |                  |            | Finals Schedule                                                                |
|                                |                                             |                  |            |                                                                                |
| IT Support                     |                                             |                  |            |                                                                                |
| Legal Notices<br>Accessibility |                                             |                  |            |                                                                                |
|                                |                                             |                  |            |                                                                                |

This will take you to Banner where you can Browse, Plan future semesters, and Enroll in upcoming classes. Click "Register for Classes".

| ی<br>19        | he UNIVERSITY of OKLAHOMA                                                                                                    |   |                                                                                                    | * |
|----------------|----------------------------------------------------------------------------------------------------|---|----------------------------------------------------------------------------------------------------|---|
| <u>Student</u> | Registration                                                                                                    |   |                                                                                                    |   |
| Registra       | tion                                                                                                    |   |                                                                                                    |   |
| What wo        | uld you like to do?                                                                                                    |   |                                                                                                    |   |
| Î              | Prepare for Registration<br>View registration status, update student term data, and c<br>requirements.                            |   | Register for Classes<br>Search and register for your classes. You can also view and manage your schedule. |   |
| -              | Plan Ahead<br>Give yourself a head start by building plans. When you're ready to register, you'll be able to<br>load these plans. |   | Browse Classes<br>Looking for classes? In this section you can browse classes you find interesting.       |   |
| -              | View Registration Information<br>View your past schedules and your ungraded classes.                                              | L | Browse Course Catalog<br>Look up basic course information like subject, course and description.           |   |
|                |                                                                                                    |   |                                                                                                    |   |
|                |                                                                                                    |   |                                                                                                    |   |
|                |                                                                                                    |   |                                                                                                    |   |
|                |                                                                                                    |   |                                                                                                    |   |
|                |                                                                                                    |   |                                                                                                    |   |
|                |                                                                                                    |   |                                                                                                    |   |

Click on "Select Term" to select enrollment semester. For regular undergraduate classes select Fall 20XX, Spring 20XX, or Summer 20XX. Click "Continue"

| # UNIVERSITY of OKLAHOMA                                                                                                    | * |  |
|----------------------------------------------------------------------------------------------------|---|--|
| Student • Registration • Select a Term                                                                                                |   |  |
| Select a Term                                                                                                    |   |  |
| How would you like to search?   Term Date Range  Terms Open for Registration  Select a term  Fall 2023 Long Term Liberal Studies 2022 |   |  |
| Self-Paced 2022-2023<br>Summer 2023 Advanced Programs<br>Summer 2023                                                                  |   |  |
|                                                                                                    |   |  |

The next step is searching for classes to add to your student schedule. Find the course subject and course number on your degree plan. For example, this student is adding LSTD 1053. Type the course subject in "Subject" box and WAIT for the selection to appear. DO NOT CLICK ENTER, only click the subject in the menu to continue.

| II 🕖 The UNIVERSITY of OKLAHOMA                               | * 💽 🔤 🖓 |
|---------------------------------------------------------------|---------|
| Student • Registration • Select a Term • Register for Classes |         |
| Register for Classes                                          |         |
| Find Classes Enter CRNs Plans Schedule and Options            |         |
| Enter Your Search Criteria 0<br>Term: Fall 2023               |         |
| Subject LSTD                                                  |         |
| Course Number LSTD-Liberal Studies                            |         |
| Clear > Advanced Search                                       |         |
|                                                               |         |
|                                                               |         |
|                                                               |         |
|                                                               |         |
|                                                               |         |
|                                                               |         |

Next, type the course number into the "Course Number" box. Click "Search".

| II 🕖 The UNIVERSITY of OKLAHOMA                               | * 💿 - 👘 |
|---------------------------------------------------------------|---------|
| Student • Registration • Select a Term • Register for Classes |         |
| Register for Classes                                          |         |
| Find Classes Enter CRNs Plans Schedule and Options            |         |
| Enter Your Search Criteria 0<br>Term: Fall 2023               |         |
| Subject x LSTD-Liberal Studies                                |         |
| Course Number 1053                                            |         |
| Keyword Search                                                |         |

Search results will show classes available.

## Check section numbers to identify when a class begin/ends.

| SEMESTER<br>INFO | GENERAL COURSE<br>DATES | SECTION<br>#s |
|------------------|-------------------------|---------------|
| FALL I           | AUG – OCT               | 100s          |
| FALL II          | OCT – DEC               | 200s          |
| SPRING I         | JAN – MAR               | 300s          |
| SPRING II        | MAR – MAY               | 400s          |
| SUMMER           | JUN – JUL               | 500s          |

## Click "Add" to add course to semester schedule.

| <u>Stude</u>           | <u>nt • Re</u> g                        | <u>gistration</u>             | • <u>Select a</u> | a Term 🔹             | Register fo         | or Classes        | ;        |   |                                                        |                                                                                                    |
|------------------------|-----------------------------------------|-------------------------------|-------------------|----------------------|---------------------|-------------------|----------|---|--------------------------------------------------------|----------------------------------------------------------------------------------------------------|
| Regis                  | ter for C                               | lasses                        |                   |                      |                     |                   |          |   |                                                        |                                                                                                    |
| Find Cl                | asses Er                                | nter CRNs                     | Plans Sche        | edule and Options    |                     |                   |          |   |                                                        |                                                                                                    |
| Searc<br>Term: F       | h Results —<br><sup>-</sup> all 2023 Sเ | 2 Classes<br>Ibject: LSTD-Lib | eral Studies C    | ourse Number: 1      | 053                 |                   |          |   |                                                        | Search Again                                                                                                    |
| <u>Mathe</u><br>Lectur | <u>matics in Liber</u><br>e             | LSTD-Li                       | 10 101            | 3 F                  | 40 <u>Sk</u>        | orupski, Jose     | SMTWTF   | S | - Type: Web Buildir Li 22 of 25 se                     | Adult Degree Completion<br>Lower Division Course<br>Undergrad Lower Division Crse<br>Liberal St Lower Div Crse<br>Liberal St Undergrad Course<br>Gen Ed-Mathematics<br>Undergrad Liberal St Crse<br>Asynchronous online |
| A4                     |                                         |                               |                   |                      |                     |                   | <b>^</b> | - | ▼<br>■ Cumment                                         |                                                                                                    |
| Sched                  |                                         | chedule Details               |                   |                      |                     |                   |          |   | Summary                                                |                                                                                                    |
| 6am                    | Sunday                                  | 2023<br>Monday                | Tuesday           | Wednesday            | Thursday            | Friday            | Saturday |   | No registered or pending classes.                      |                                                                                                    |
| 7am                    |                                         |                               |                   |                      |                     |                   |          |   | -                                                      |                                                                                                    |
| 8am                    |                                         |                               |                   |                      |                     |                   |          |   | •                                                      |                                                                                                    |
| 9am                    |                                         |                               |                   |                      |                     |                   |          |   |                                                        |                                                                                                    |
| Displa                 | y or hide addit                         | ional registration            | information using | g Ctrl + Alt + V. Us | e Ctrl + Alt + C ti | o reset all panel | s.       |   | Total Hours   Registered: 0   Billing: 0   CEU: 0   Mi | in: 0   Max: 0                                                                                                    |

Don't forget to click "Submit" at the bottom to enroll in the course. This saves the course to your schedule. Click green "Search Again" button to add more classes, if needed.

| # 🕖 The UNIVERSITY of OKLAHOMA                                                                                    |                                                                                                    |
|----------------------------------------------------------------------------------------------------|----------------------------------------------------------------------------------------------------|
| Student • Registration • Select a Term • Register for Classes                                                     |                                                                                                    |
| Register for Classes                                                                                              |                                                                                                    |
| Find Classes Enter CRNs Plans Schedule and Options                                                                |                                                                                                    |
| Search Results — 2 Classes<br>Term: Fall 2023 Subject: LSTD-Liberal Studies Course Number: 1053                   | Search Again                                                                                                    |
| Mathematics in Liber LSTD-Li 10 101 3 F 40 <u>Skorupski, Jose</u> <u>SMTWTFS</u> -T                               | Type: Web Buildir       Li       22 of 25 se       Adult Degree Completion       Adult Degree Completion         Liberal St Lower Division Course       Liberal St Lower Division Crse       Liberal St Lower Division Crse         Liberal St Lower Div Crse       Liberal St Undergrad Course       Add         Liberal St Undergrad Course       Gen Ed-Mathematics       Add         Undergrad Liberal St Crse       Asynchronous online       Add |
|                                                                                                    |                                                                                                    |
| Schedule Details                                                                                                  | Summary                                                                                                    |
| Class Schedule for Fall 2023<br>Sunday Monday Tuesday Wednesday Thursday Friday Saturday                          | Title Details Hour CRN Schedule Type Status Action                                                                                                    |
| 6am 🗸                                                                                                    | Mathematics in Liber LSTD 1053, 3 40324 Lecture Registered None *                                                                                                    |
| 7am                                                                                                    |                                                                                                    |
| 8am                                                                                                    |                                                                                                    |
| 9am                                                                                                    |                                                                                                    |
| Display or hide additional registration information using Ctrl + Alt + V. Use Ctrl + Alt + C to reset all panels. | Total Hours   Registered: 3   Billing: 3   CEU: 0   Min: 0   Max: 19                                                                                                    |
| Panels                                                                                                    | Conditional Add and Drop 0 Submit                                                                                                    |

You are registered!

Sometimes students may encounter an issue enrolling in classes. If you click submit and do not see **Registered** for your class status, you need to contact your advisor. Please screen shot or explain the error you receive. Errors show up in top right of screen. Example below:

| # 🕖 The UN                                                    | IVERSITY o                  | f OKI    | LAHON   | мA      |            |          |            |                         |                |                             |                         |          |                                          |          |                                                                                                    | ند                                                                                                    | <u> </u>         |          | - 2   |  |
|---------------------------------------------------------------|-----------------------------|----------|---------|---------|------------|----------|------------|-------------------------|----------------|-----------------------------|-------------------------|----------|------------------------------------------|----------|----------------------------------------------------------------------------------------------------|----------------------------------------------------------------------------------------------------|------------------|----------|-------|--|
| Student • Registration • Select a Term • Register for Classes |                             |          |         |         |            |          |            |                         |                |                             |                         |          | LSTD 4953 CRN 40372: You do not have the |          |                                                                                                    |                                                                                                    |                  |          |       |  |
| Register for Classes                                          |                             |          |         |         |            |          |            |                         |                | <u>course prerequisite.</u> |                         |          |                                          |          |                                                                                                    |                                                                                                    |                  |          |       |  |
| -                                                             |                             |          |         |         |            |          |            |                         |                |                             |                         |          | LSTD                                     | 4953 CRN | 40372: Depa                                                                                                  | artmental Per                                                                                                    | rmission         |          |       |  |
| Find Classes                                                  | inter CRNs                  | Plar     | 15      | Sched   | ule and (  | Options  |            |                         |                | _                           |                         | _        |                                          | -        | <u>req</u>                                                                                                   |                                                                                                    |                  |          |       |  |
| Search Results -<br>Term: Fall 2023                           | - 1 Classes<br>ubject: LSTD | Liberal  | Studies | Cou     | urse Nur   | mber: 49 | 53         |                         |                |                             |                         |          |                                          |          |                                                                                                    |                                                                                                    |                  | Search A | Igain |  |
| <u>Study-in-Depth: CL</u><br>Independent Study                | <u>s</u> <sub>LSTD</sub> -  | Li       | 49      | 101     | 3          | F        | 40         | Morrison, James         | . [S]M T W T]  | FS                          | - Type: Web Buildir     | Li       | 13 of 15 se.                             |          | Aduit Degree<br>Capstone HI<br>Liberal Studi<br>Liberal St Up<br>Dept/Instruct<br>Jndergrad L<br>Jndergrad L | a Completion<br>P<br>es Course<br>opper Div Crse<br>tor Permission Re<br>Ipper Division Crs<br>iberal St Crse<br>us online | iq<br>ie         | Add      |       |  |
| Ma                                                            |                             |          |         |         |            |          |            |                         | -              |                             | • •                     |          |                                          |          |                                                                                                    |                                                                                                    |                  |          |       |  |
| Schedule                                                      | Schedule Deta               | IIIS     |         |         |            |          |            |                         |                |                             | Summary                 |          | -                                        |          |                                                                                                    |                                                                                                    |                  |          |       |  |
| Sunday                                                        | Monda                       | у        | Tuesd   | ay      | Wedne      | sday     | Thursda    | y Friday                | Saturday       |                             | Title                   |          | Details                                  | Hou      | CRN                                                                                                    | Schedule Type                                                                                                    | Status           | Action   | ¢.    |  |
| 6am                                                           |                             |          |         |         |            |          |            |                         |                | -                           | Study-in-Depth: CLS     | <u>s</u> | LSTD 4953,                               | 3        | 40372                                                                                                    | Independen                                                                                                    | Errors Preventin | Remove   | ¥     |  |
| 7am                                                           |                             |          |         |         |            |          |            |                         |                | -                           | Mathematics in Libe     | <u>r</u> | LSTD 1053,                               | 3        | 40324                                                                                                    | Lecture                                                                                                    | Registered       | None     | Y     |  |
| 8am                                                           |                             |          |         |         |            |          |            |                         |                |                             | >                       |          |                                          |          |                                                                                                    |                                                                                                    |                  |          |       |  |
| 9am                                                           |                             |          |         |         |            |          |            |                         |                |                             | 1                       |          |                                          |          |                                                                                                    |                                                                                                    |                  |          |       |  |
| Display or hide add                                           | itional registral           | ion info | rmation | using ( | Ctrl + Alt | + V. Use | Ctrl + Alt | + C to reset all panels | <b>X</b><br>5. |                             | Total Hours   Registere | ad:3     | Billing: 3   CEU: 0                      | Min: 0   | Max: 19                                                                                                    |                                                                                                    |                  |          |       |  |